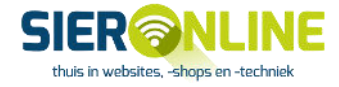

Voor het meekijken op de computer, telefoon of tablet maken wij gebruik van Splashtop SOS. Op een Mac dienen er tijdens en na de installatie een aantal toestemmingen gegeven worden om mee te kunnen kijken.

Hieronder leggen we de stappen uit voor het installeren op een Mac.

Ga met een browser naar https://help.sieronline.nl/

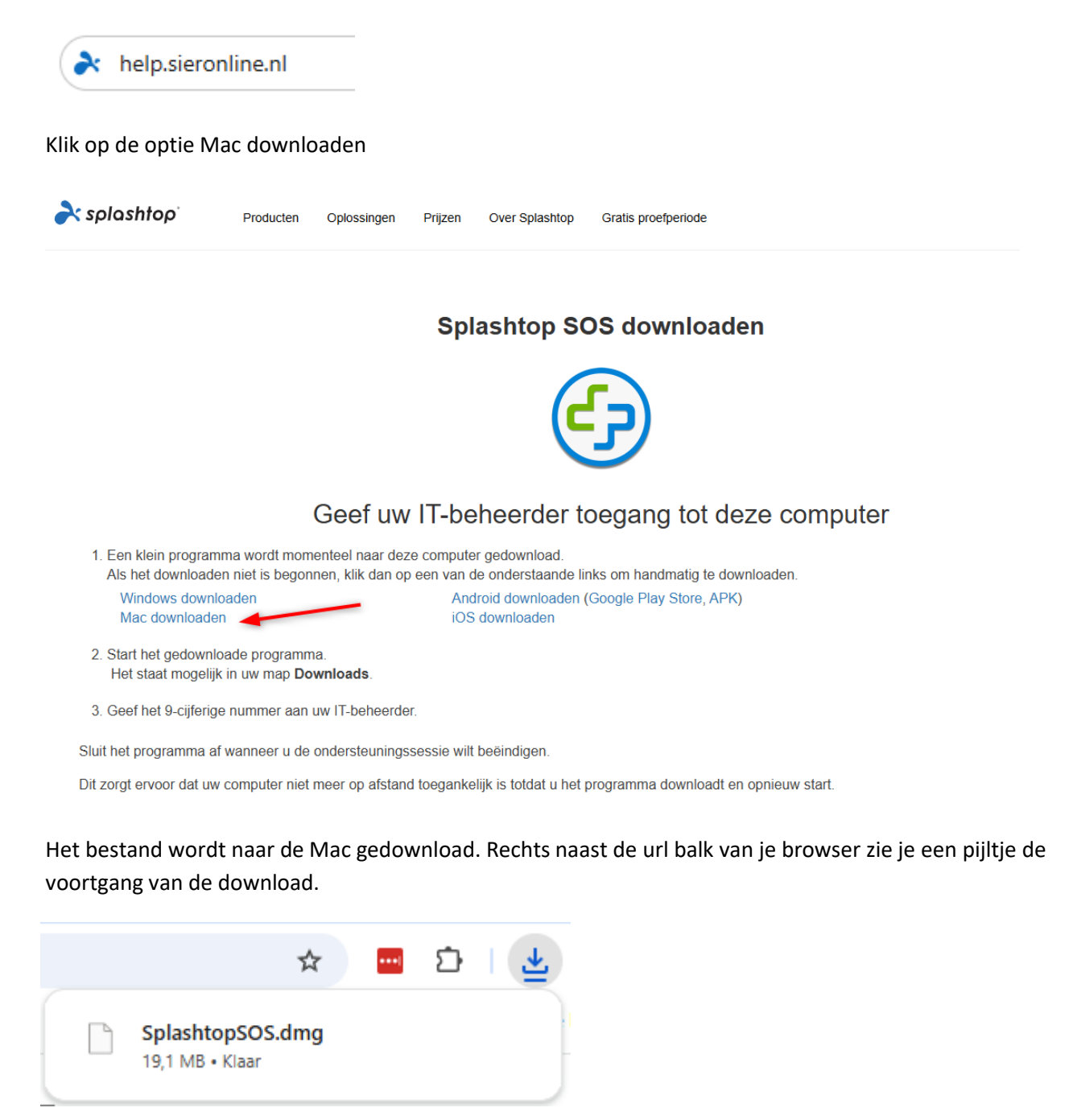

Installeer het zojuist gedownloade bestand.

Start vervolgens het programma.

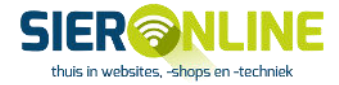

## Dubbelklik op het Icoon van Splashtop SOS

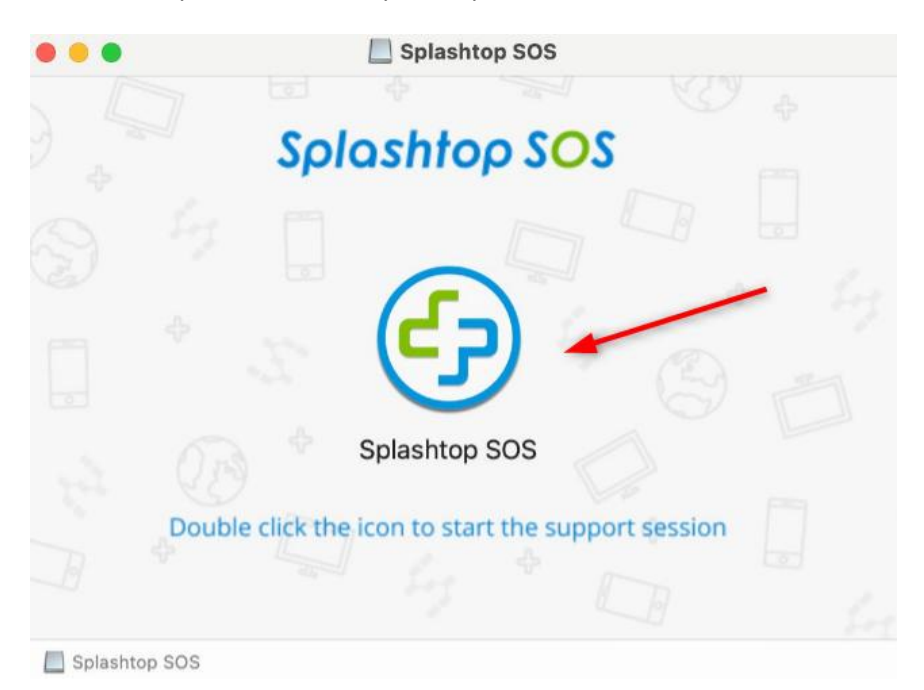

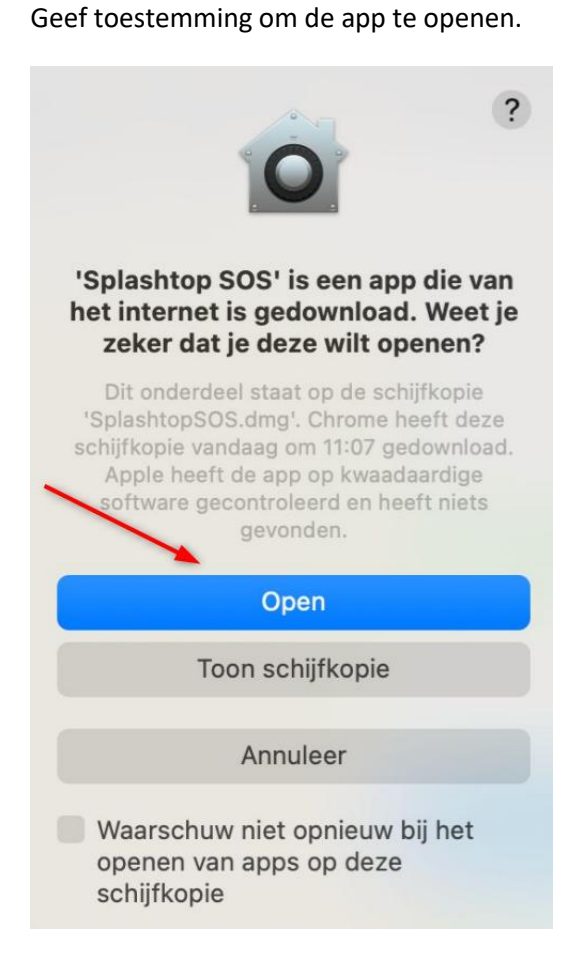

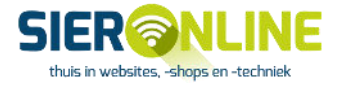

Geef Spashtop SOS toegang tot de map waarin het bestand gedownload staat.

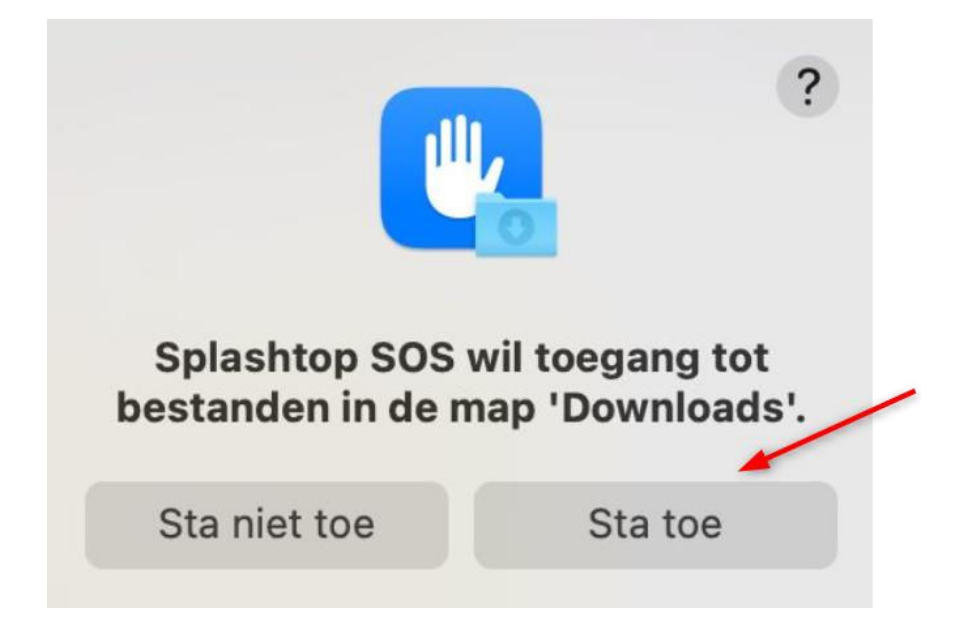

Vervolgens wordt er een code gegenereerd welke aan ons doorgegeven kan worden. Met deze code kunnen wij deze sessie met u meekijken. Let op, voor een Mac heb je aanvullende instellingen nodig welke aangezet moeten worden, deze worden na de volgende afbeelding uitgelegd.

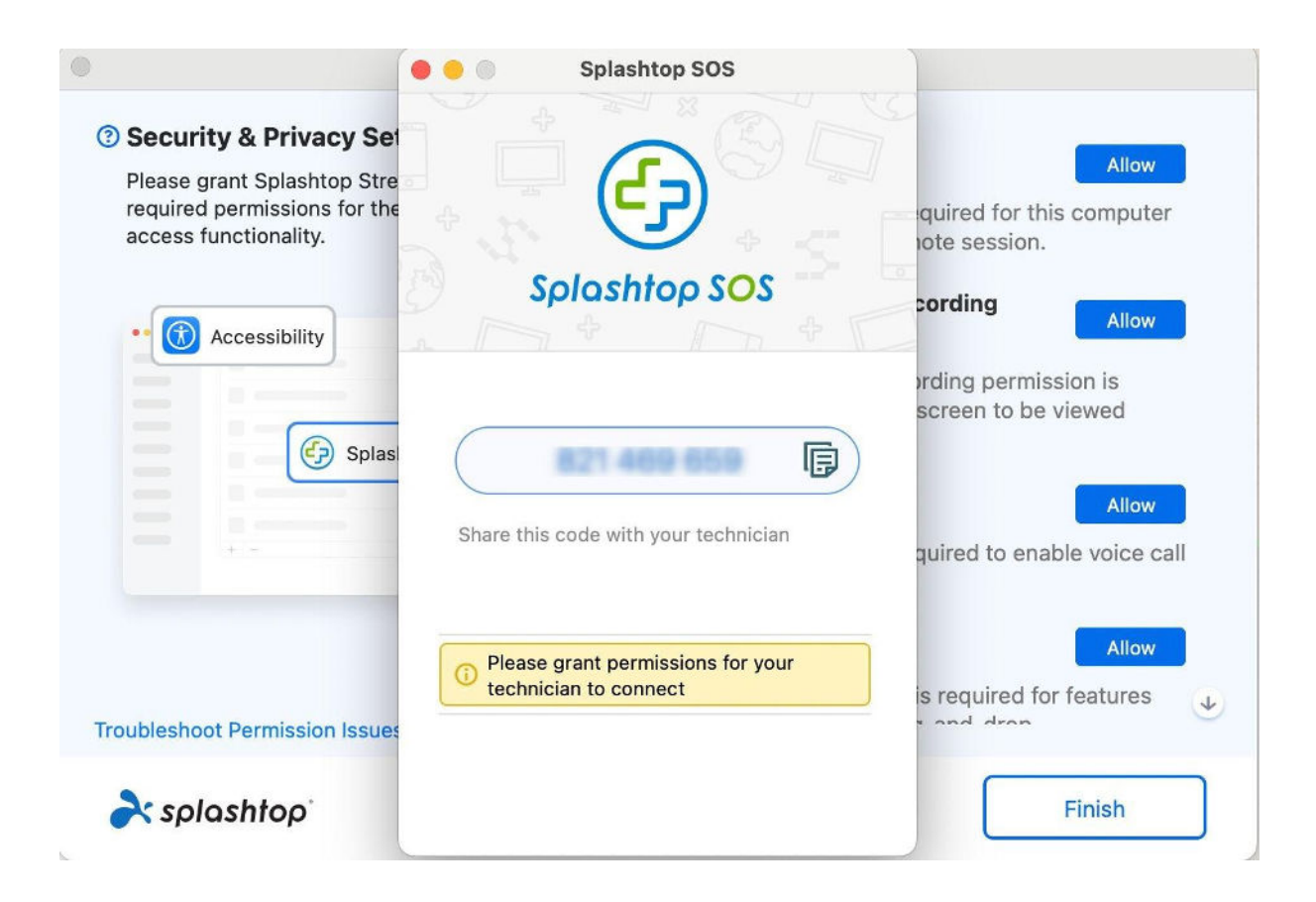

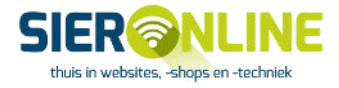

Op je scherm zie je nu een screenshot van de instellingen die aangepast moeten worden. Hier kun je **niet** op klikken. De volgende instellingen moeten gemaakt worden:

## Schermopname

Het kan zijn dat je een popup krijgt om de systeeminstellingen voor schermopname aan te passen. Indien je deze ziet, klik op **Open de systeeminstellingen.** 

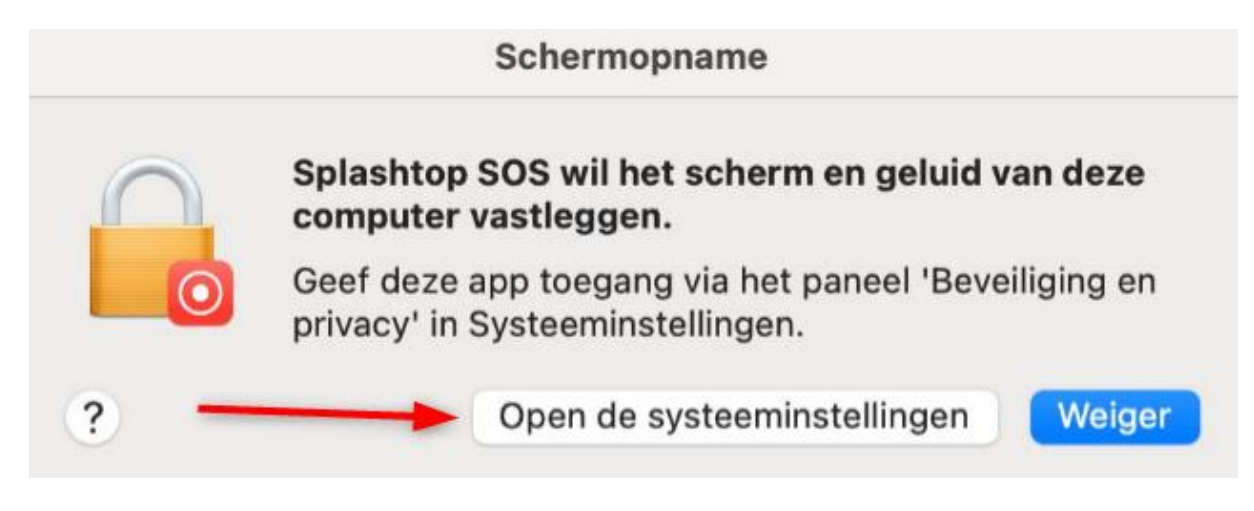

Je komt dan in de instellingen van Scherm- en systeemaudio-opname.

Mocht bovenstaande melding **niet komen**, ga dan naar de instellingen van je Mac.

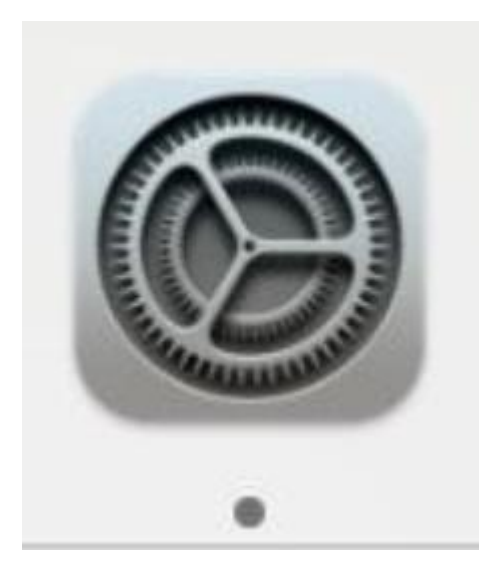

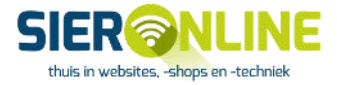

Ga vervolgens naar het onderdeel Privacy en beveiliging.

| <  | > Privacy en beveiliging        |     |   |
|----|---------------------------------|-----|---|
| *  | Bluetooth                       | 1   | > |
|    | Camera                          | 1   | > |
| C  | Focus                           | 0   | > |
| 8  | Invoer vastleggen               | 0   | > |
|    | Lokaal netwerk                  | 3   | > |
| Q  | Microfoon                       | 3   | > |
|    | Ontwikkeltools                  | 0   | > |
| 68 | Remote Desktop                  | 0   | > |
| 0  | Scherm- en systeemaudio-opname  | 1   | > |
|    | Spraakherkenning                | 0   | > |
| ۲  | Toegankelijkheid                | 0   | > |
|    | Waarschuwing gevoelig materiaal | Uit | > |
|    | Analyse en verbeteringen        |     | > |
|    | Apple reclame                   |     | > |

Ga vervolgens naar Scherm- en systeemaudio-opname.

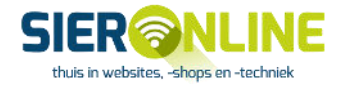

| Scherm- en systeemaudio-opname<br>Geef op welke van de onderstaande apps de inho<br>vastleggen, zelfs wanneer je andere apps gebrui | oud van je scherm en audio mogen<br>kt. |
|----------------------------------------------------------------------------------------------------|-----------------------------------------|
| Contraction and                                                                                                    | 0                                       |
| 🚱 Splashtop SOS 🔺                                                                                                    |                                         |
| +   -                                                                                                    |                                         |
| Alleen systeemaudio-opname<br>Geef op welke van de onderstaande apps toegan<br>mogen opnemen.                                       | g hebben tot je systeemaudio en deze    |
|                                                                                                    |                                         |

Zet hier het schuifje **aan** bij Splashtop SOS.

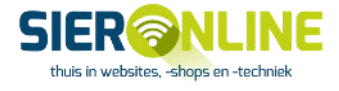

Je Mac zal vragen om deze wijziging toe te staan door het gebruik van je Touch ID of wachtwoord in te geven.

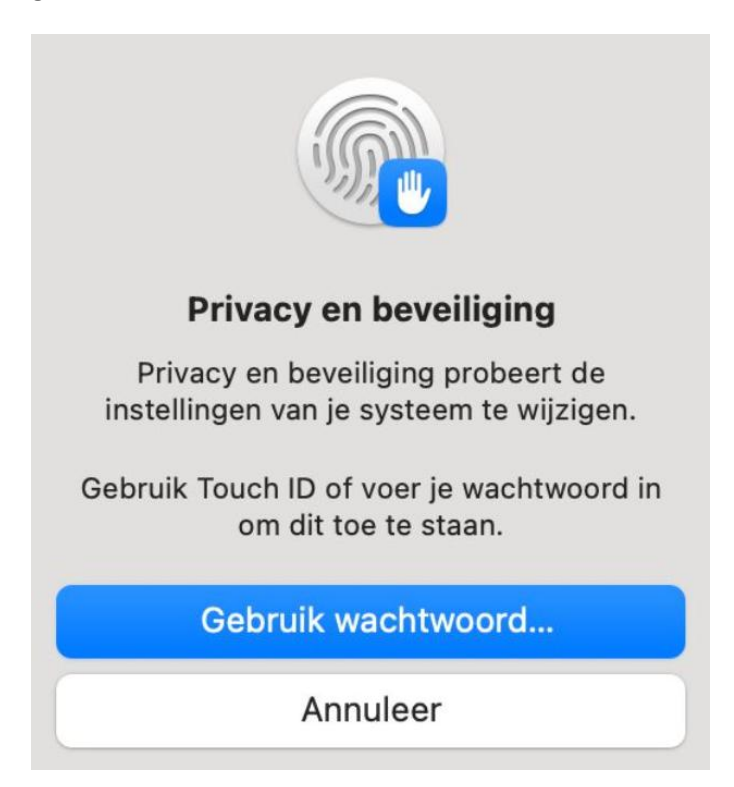

Na toestemming geven krijg je een scherm om de app Splashtop SOS te stoppen. Dit is niet nodig! Klik op Later.

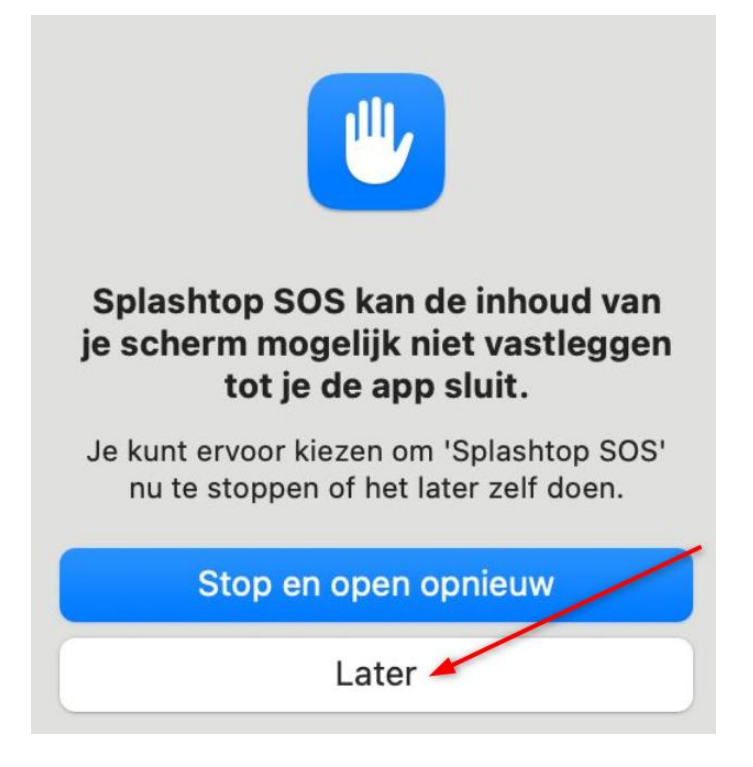

Ga vervolgens weer naar de instellingen, en vervolgens naar Privacy en beveiliging.

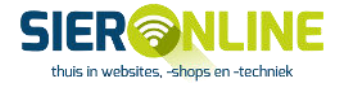

Klik nu op Toegankelijkheid.

Zet hier het schuifje bij Splashtop SOS ook aan.

| Geef op welke van de onderstaande apps je co | mputer mogen besturen. |
|----------------------------------------------|------------------------|
| 🛆 Google Drive                               |                        |
| 😔 Splashtop SOS                              |                        |
| + -                                          |                        |

Wij kunnen nu van afstand deze sessie met je meekijken op je scherm.